้คู่มือ การสมัครสอบคัดเลือกเข้าศึกษาในระดับปริญญาตรี ประจำปีการศึกษา 2567

ข้อที่ 1. เข้า https://apply.rmutt.ac.th/ คลิกเมนูลงทะเบียน/เข้าสู่ระบบ

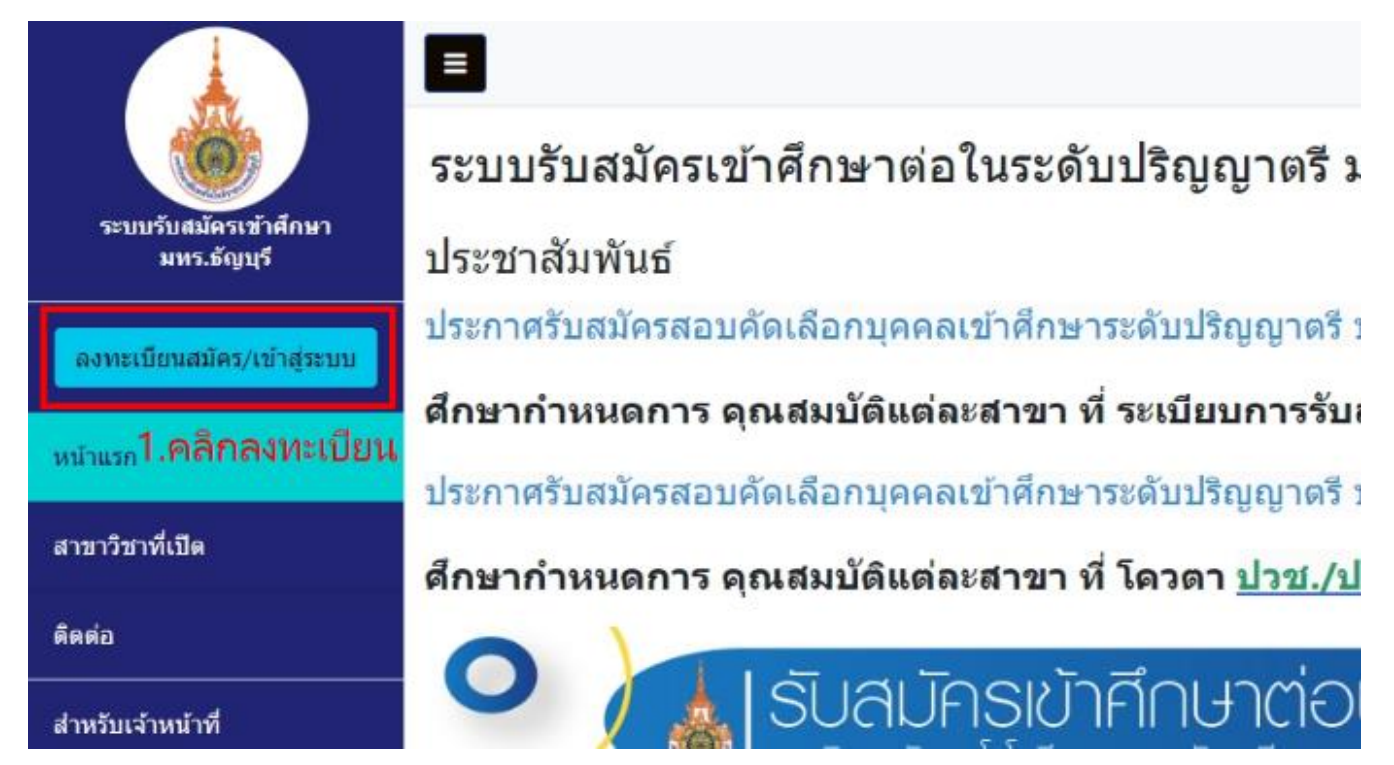

ข้อที่ 2. คลิกเมนู กรุณาลงทะเบียนและกรอกข้อมูลลงทะเบียน

| ระบบรับสมัครเข้าศึกษา<br>มหร.ธัญบุรี | =                                                                           | E                                                                               |  |  |  |  |
|--------------------------------------|-----------------------------------------------------------------------------|---------------------------------------------------------------------------------|--|--|--|--|
|                                      | เข้าสู่ระบบ                                                                 | <b>ลงทะเบียนสมัคร</b><br>2. กรอกข้อมูลลงทะเบียน<br><sub>ละประจำดับประบาทน</sub> |  |  |  |  |
|                                      | เลขประจำตัวประชาชน                                                          |                                                                                 |  |  |  |  |
| ลงทะเบียนสมัคร/เข้าสู่ระบบ           | รหัสผ่าน                                                                    | อื่อ (ภาษาไทย ไม่ไล่คำนำหน้าชื่อ) นามสกุล (ภาษาไทย)                             |  |  |  |  |
| หน้าแรก                              | เข้าสู่ระบบ 2. คลิก กรุณาลงทะเบียน                                          | ลึ่งวหัสผ่าน ใช้สำหรับเข้าสู่ระบบ<br>◙                                          |  |  |  |  |
| สาขาวิชาที่เปิด                      | <u>ลึมรหัสผ่าน?</u><br>ยังไม่มีรหัสผ่าน <mark>1</mark> กรณาลงทะเบียน ที่นี่ | ลงทะเบียน                                                                       |  |  |  |  |
| ติดต่อ                               |                                                                             |                                                                                 |  |  |  |  |

## ข้อที่ 3. เข้าสู่ระบบกรอกข้อมูลผู้สมัครให้ครบถ้วนทุกหัวข้อและอัปโหลดเอกสารประกอบการสมัคร

| ระบบรับสบัตราว่าสึกนา                 | ข้อมูลผู้สมัคร                                                                                                    |                             |           |            |  |  |  |
|---------------------------------------|----------------------------------------------------------------------------------------------------|-----------------------------|-----------|------------|--|--|--|
| มทร.ธัญบุรี                           | ข้อตกลง ข้าพเจ้าขอยืนยันข้อความดังกล่าวข้างต้นเป็นจริงทุกประการ หากตรวจสอบแล้วปรากฏว่า ข้าพเจ้าให้ข้อความไม่ถูกต้องหรือไม่เป็นจริง หรือเป็น<br>ชื่อพว ให้ถือว่าข้าพเว้าเป็นผู้ขาดคุณสนบัติในการสบัตรสอบครั้งนี้ และข้าพเว้าไม่บีสิทธิ์เรียดร้องใดๆ ทั้งสิ้น |                             |           |            |  |  |  |
| หน้าแรก                               | ากรารงานราย การาชนฐา เหล่าแลนบนระการสมครอบครอน แลงมากราราชสายเรอกรรยารงชน ( กงสน                                                                                                    |                             |           |            |  |  |  |
| สาขาวิชาที่เปิด                       | ข้อมูลผู้สมัคร 3. กรอกข้อมูลผู้สมัครให้ครบทุกหัวข้อและอัปโหลดเอกสารประกอบการสมัคร                                                                                                    |                             |           |            |  |  |  |
| ดิดต่อ                                | ชื่อ - นามสกุล (ภาษาไทย)                                                                                                    | นางสาวทดสอบระบบ ทดสอบระบบ   |           |            |  |  |  |
| ขั้นตอนการชำระเงิน                    | ชื่อ - นามสกุล (ภาษาอังกฤษ)                                                                                                    | Misstest test               |           |            |  |  |  |
| านุณ เอม เหล่น เพล 2                  | เลขประจำตัวประชาชน                                                                                                    |                             | วันเกิด   | 2006-01-15 |  |  |  |
| ข้อมูลผู้สมัคร<br>** กรุณาอัปโหลดไฟล์ | สัญชาติ                                                                                                    |                             | เชื้อชาดิ |            |  |  |  |
| แฟ้มสะสมผลงาน (Portfolio)             | ศาสนา                                                                                                    |                             |           |            |  |  |  |
| สร้างใบสมัคร                          | ความบกพร่องทางร่างกาย                                                                                                    | ไม่เป็นผู้บกพร่องทางร่างกาย |           |            |  |  |  |
| ใบสมัครของฉัน                         | แก้ไขข้อมูล ข้อมูลผู้สมัคร                                                                                                    |                             |           |            |  |  |  |

## ข้อที่ 4.-7. ลำดับขั้นตอน การเลือกรอบการสมัคร คณะและสาขาวิชา สามารถเลือกได้ 2 อันดับ

| ระบบเว็บสมัคราวกัสัญนา                     | สร้างใบสมัคร                                                                                                    |  |  |  |  |  |
|--------------------------------------------|----------------------------------------------------------------------------------------------------|--|--|--|--|--|
| มทร.ธัญบุรี                                | สร้างใบสมัครได้ 1 ใบ ต่อรอบการสมัครเท่านั้น                                                                                                    |  |  |  |  |  |
| หน้าแรก                                    | จะแสดงเฉพาะสาขาวิชาที่เปิดรับสมัครด้วยวุฒิ<br>มัธยมศึกษาปีที่ 6 (ม.6) เกรดเฉลี่ยสะสม : 4.00<br>ประกาศนียบัตรวิชาชีพ (ปวช.) เกรดเฉลี่ยสะสม : 4.00<br>ประกาศนียบัตรวิชาชีพชั้นสูง (ปวส.) เกรดเฉลี่ยสะสม : 3.79<br>1 ใบสมัครสามารถเลือกได้ 2 สาขาวิชา |  |  |  |  |  |
| สาขาวิชาที่เปิด                            |                                                                                                    |  |  |  |  |  |
| ดิดต่อ                                     |                                                                                                    |  |  |  |  |  |
| ขั้นตอนการชำระเงิน<br>** กรณาอัปโนออไฟล์ 2 | กรุณาบันทึกผลหน่วยกิตและเกรดเฉลี่ย 9 กลุ่มสาระการเรียนรู้ เพื่อประโยชน์ของดัวท่านเอง                                                                                                    |  |  |  |  |  |
| ข้อมูลผู้สมัคร<br>** กรุณาอัปโหลดไฟล์      | เลือกรอบการสมัคร                                                                                                    |  |  |  |  |  |
| แฟ้มสะสมผลงาน (Portfolio)                  | รอบการสมัคร -เลือก- <mark>4. เลือกรอบการสมัคร</mark>                                                                                                    |  |  |  |  |  |
| สร้างใบสมัคร 4.                            |                                                                                                    |  |  |  |  |  |
| ใบสมัครของฉัน                              |                                                                                                    |  |  |  |  |  |

| หน้าแรก                                      | จะแสดงเฉพาะสาขาวิชาทีเปิดวัมสมัครต่อยาฒี<br>มัธยมศึกษาปีที่ 6 (ม.6) เกรดเฉลี่ยสะสม : 4.00<br>ประกาศชีนต์อริชาวิชา (ปวย) เกรดเฉลี่ยสะสม : 4.00 |   |  |  |  |  |  |  |
|----------------------------------------------|----------------------------------------------------------------------------------------------------|---|--|--|--|--|--|--|
| สาขาวิชาที่เปิด                              | ประกาศนียบัตรวิชาชีพชั้นสูง (ปวส.) เกรดเฉลี่ยสะสม : 3.79                                                                                      |   |  |  |  |  |  |  |
| คิดต่อ                                       | 1 ใบสมัครสามารถเลือกได้ 2 สาขาวิชา                                                                                                    |   |  |  |  |  |  |  |
| ขั้นดอนการข่าระเงิน<br>** กรณาอัเวินออไฟล์ 2 | กรุณาบันทึกผลหน่วยกิดและเกรดเฉลี่ย 9 กลุ่มสาระการเรียนรู้ เพื่อประโยชน์ของดัวท่านเอง                                                          |   |  |  |  |  |  |  |
| ข้อมูลผู้สมัคร<br>** กรณาอัปโหลดไฟล์         | เลือกรอบการสมัคร                                                                                                    |   |  |  |  |  |  |  |
| แฟ้มสะสมผลงาน (Portfolio)                    | รอบการสมัคร 1. MOU : [ รับวุฒิ ม.6./ปวช./ปวส. ]                                                                                               |   |  |  |  |  |  |  |
| สร้างใบสมัคร                                 |                                                                                                    |   |  |  |  |  |  |  |
| ไบสมัครของฉัน                                | เลือกสาขาวิชา : รอบการสมัคร MOU [ รับวุฒิ ม.6./ปวช./ปวส. ]                                                                                    |   |  |  |  |  |  |  |
| ผลสอบสัมภาษณ์                                | วณิที่ใช้สมัคร -เลือก- 5.เลือกวุฒิที่ใช้สมัคร ·                                                                                               | • |  |  |  |  |  |  |
| ส่งข้อความถึงเจ้าหน้าที่                     | เลือกคณะสาขาวิชาอันดับ 1 เลือกสาขาวิชาอันดับ 1<br>-เลือก- 6.                                                                                  | • |  |  |  |  |  |  |
| ออกจากระบบ                                   | เลือกคณะสาขาวิชาอันดับ 2 เลือกสาขาวิชาอันดับ 2                                                                                                |   |  |  |  |  |  |  |
|                                              | -laan- · ·                                                                                                    | · |  |  |  |  |  |  |
|                                              | กรอกรหัส 6 หลัก (ขอใต้จากสถานศึกษาของผู้สมัคร)<br>ดรวจสอบ 6. เลือกคณะสาขาที่ต้องการสมัคร เลือกได้ 2 ลำดับ                                     |   |  |  |  |  |  |  |
|                                              | ** การเลือกสาขาวิชาอันดับ 1 และ สาขาวิชาอันดับ 2 ต้องไม่ใช่ สาขาวิชาเดียวกัน **                                                               |   |  |  |  |  |  |  |
|                                              | หมายเหตุ<br>- ผู้สมัครตรวจสอบคุณสมบัติของตนเองให้ตรงกับสาขาที่เปิดรับ<br>- สร้างใบสมัครโต้ 1 ใบ ต่อรอบการสมัครเท่านั้น                        |   |  |  |  |  |  |  |
|                                              | - <u>พายางระเบียงต่องสม</u> าน และเมืองสมาระเงาท                                                                                              |   |  |  |  |  |  |  |
|                                              | <u>มันทึก</u> ยกเล็ก 7. เลือกสาขาครบถ้วนแล้วกดบันทึกการสมัคร                                                                                  |   |  |  |  |  |  |  |

ข้อที่ 8.-9. เมนูใบสมัครของคุณ คลิกที่รูปเครื่องพิมพ์ เพื่อพิมพ์ใบแจ้งยอดชำระเงิน นำไปชำระเงินตาม สถาบันการเงินที่แจ้งไว้ในใบแจ้งชำระเงิน

|                                  |                                                                                                    |                                                                                                    |              |                                                  |         |                |                               |                                             |                  | daren)          |                  |
|----------------------------------|----------------------------------------------------------------------------------------------------|----------------------------------------------------------------------------------------------------|--------------|--------------------------------------------------|---------|----------------|-------------------------------|---------------------------------------------|------------------|-----------------|------------------|
|                                  | ใบสมัครของคุณ                                                                                                    |                                                                                                    |              |                                                  |         |                |                               | 9. คลิกเครื่องพิมพ์<br>เพื่อพิมพ์ใบชำระเงิน |                  |                 |                  |
| ระบบรบสมครเชาตกษา<br>มทร.ธัญบุรี | #                                                                                                    | เลขที่ใบสมัคร                                                                                                    | รหัสสาขาวิชา | ชื่อสาขาวิชา                                     | ภาค     | คณะ            | รอบสมัคร                      | หมดเขดชำระเงิน                              | วันที่สมัคร      | สถานะ           | จัดการ           |
| หน้าแรก                          | 1                                                                                                    | 6006234                                                                                                    | 19104000023  | วิศวกรรมศาสตรบัณฑิต รวม 13 สาขาวิชา              | ภาคปกติ | วิศวกรรมศาสตร์ | TCAS1 แฟ้มสะสมงาน (Portfolio) | 11 ธ.ค. 65, 23:59                           | 2 พ.ย. 65, 11:07 | ยังไม่ช่าระเงิน | <mark>₽</mark> 0 |
|                                  | 2                                                                                                    | 6007215                                                                                                    | 19104000199  | วิศวกรรมอุตสาหการ-วิศวกรรมอุตสาหการและโลจิสติกส์ | ภาคปกติ | วิศวกรรมศาสตร์ | โควตานักกีฬาดีเด่น            | 11 ธ.ค. 65, 23:59                           | 2 พ.ย. 65, 13:40 | ยังไม่ช่าระเงิน | <b>₽</b> û       |
| สาขาวิชาทีเปิด                   |                                                                                                    |                                                                                                    |              |                                                  |         |                |                               |                                             |                  |                 |                  |
| ติดต่อ                           | การตรวจสอบสถานะการข่าระเงิน<br>1. ให้ผู้สมัครเก็บหลักรานการข่าระเงิน เพื่อเป็นหลักรามยืนยัน ไม่ต้องส่งกลับ มหาวิทยาลัยฯ                                                                     |                                                                                                    |              |                                                  |         |                |                               |                                             |                  |                 |                  |
| ข้อมูลผู้สมัคร                   | ้                                                                                                    |                                                                                                    |              |                                                  |         |                |                               |                                             |                  |                 |                  |
| แม้ในสะสายและอาง                 | 3. เจ้าหน้าที่จะดำเนินการปรับสถานะการประเงินในระบบให้ผู้สมัครภายใน 5 วันท่าการ นับตั้งแต่วันที่ผู้สมัครชำระเงินเรียบร้อยแล้ว                                                                |                                                                                                    |              |                                                  |         |                |                               |                                             |                  |                 |                  |
| แนทยระทพยาเก                     | 4. v                                                                                                    | 4. หากสถานะการข่าระเงิน ยังไม่ถูกปรับ หลังจาก 5 วันทำการ ให้ผู้สมัครแนบภาพหลักฐานข่าระเงินสอบถามเข้ามาที่เมนู "ส่งข้อความถึงเจ้าหน้าที่" |              |                                                  |         |                |                               |                                             |                  |                 |                  |
| สร้างใบสมัคร                     | ** หากข่าระเงินต่าสมัครแล้ว ไม่ผ่านการคัดเลือก ถ้าสมัครสอบในรอบถัดไป ไม่ต่องข่าระเงินต่าสมัครอีก ( ยกเว่น TCAS3 (สมัครกับทาง ทปอ) / การสละสิทธิ์เทื่อสมัครในรอบใหม่ ไม่ได้รับสิทธิ์นี้ ) ** |                                                                                                    |              |                                                  |         |                |                               |                                             |                  |                 |                  |
| ใบสมัครของคุณ                    | 8. เมนูใบสมัครของคุณ                                                                                                    |                                                                                                    |              |                                                  |         |                |                               |                                             |                  |                 |                  |
| ส่งข้อความถึงเจ้าหน้าที่         | e.                                                                                                    | planters regilized at the descent full second of                                                                                         |              |                                                  |         |                |                               |                                             |                  |                 |                  |
| ออกจากระบบ                       |                                                                                                    |                                                                                                    |              |                                                  |         |                |                               |                                             |                  |                 |                  |

## ข้อที่ 10. ตัวอย่างใบสมัครและใบแจ้งยอดเพื่อชำระเงิน

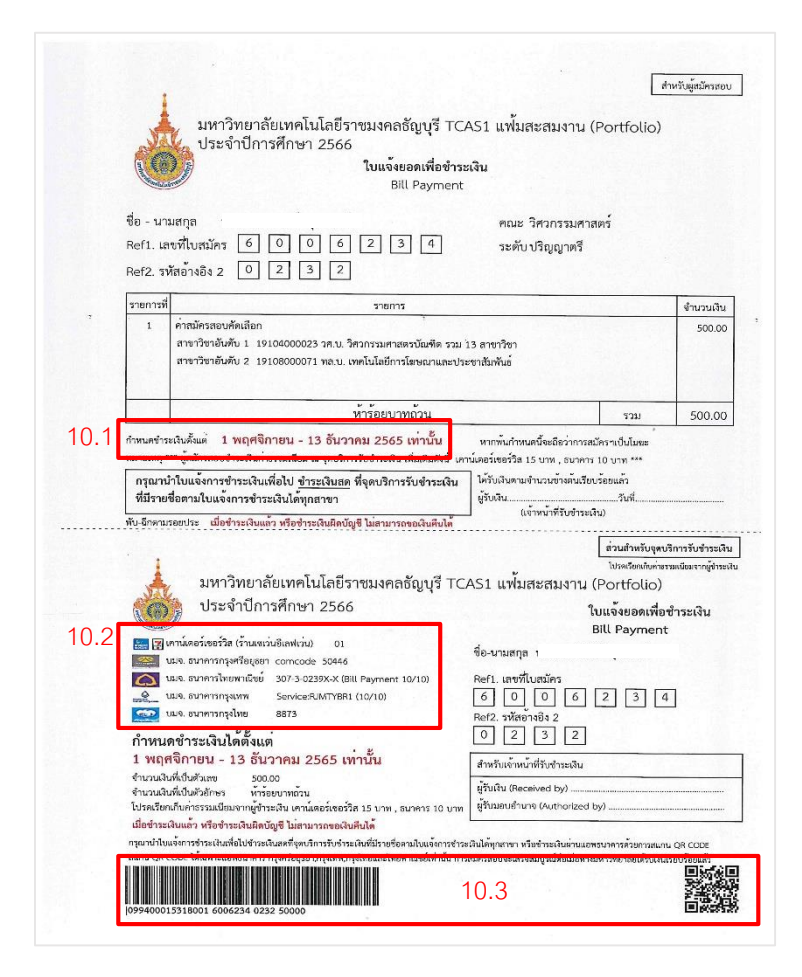

10.1 จะแสดงกำหนดการชำระเงิน
10.2 รายชื่อสถาบันการเงิน เพื่อชำระเงินค่าสมัคร
10.3 สามารถชำระเงินผ่าน แอพพลิเคชั่น
mobile banking โดยสแกน
QR code หรือ Bar code